## **Managing Referrals**

You have been notified of a referral.... Now what?

You can access your referrals several different ways:

By selecting the '**Ref/Cert Number**' hyperlink for a referred shipment included in the list titled "**Referrals, Change & Cancellation Requests, Requests for Quote**" on the **Status** screen immediately following login to the system.

By selecting the 'Referred/RFQ Submitted' and/or 'Sanction Referred' checkboxes for the status field on the Shipment Query screen, clicking [Search] and then selecting a shipment to review from the search results. On the Extranet: select Shipment via the main menu. On the Client side: Select Shipment > Query via the main menu

Any customizations that are defined in the policy's **Shipment Screen Customization** screen will apply to the **Shipment** screen whether you access the shipment via the extranet or the assured portal. You see the same screen as your assureds do except where your security rights differ.

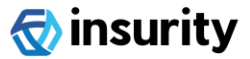

## **Processing Referrals**

| Review the Details                             | <ul> <li>Review the referral reason(s) displayed in the <b>Referrals</b> panel near the top of the screen</li> <li>Review the shipment's details</li> <li>If the shipment is uninsurable, skip to the last step below to immediately action the referral by rejecting it.</li> </ul>                                                                                                    |
|------------------------------------------------|----------------------------------------------------------------------------------------------------|
| Click [Referral in<br>Process]                 | <ul> <li>Clicking [Referral in Process] is optional but recommended. Click [Referral in Process] so the system will:         <ul> <li>Update the shipment's status to 'Referral In Process'</li> <li>Inform your colleagues and the user who submitted the referral, the referral is being reviewed</li> <li>Stop sending any referral escalation email notifications if configured accordingly</li> </ul> </li> </ul>                                                                                                    |
| Manage the<br>Shipment                         | <ul> <li>Click [Manage Shipment] to make updates to the shipment.</li> <li>Always be sure to verify that:         <ul> <li>Desired premium amounts and/or rates are populated and correct</li> <li>Desired additional charges and/or rates are populated and correct</li> <li>Desired insuring and special conditions are populated and correct</li> </ul> </li> </ul>                                                                                                    |
| Save or Re-<br>calculate or Verify<br>Coverage | <ul> <li>Click [Save] to commit any updates you make. System will not verify coverage according to the policy's setup.</li> <li>Click [Recalculate] if you modified premiums or rates. System recalculates all amounts based on the latest premiums and rates specified. Select [Save] to commit changes.</li> <li>Click [Verify Coverage] if you made changes to shipment information and want system to re-verify coverage. This will overwrite any manual changes you made to shipment premiums, additional charges and rates.</li> </ul> |
| Action the Referral                            | <ul> <li>To complete the process you must either accept the referral, reject the referral or issue a quote</li> <li>Provide an acceptance reason, a rejection reason or additional quote comments</li> <li>Click [Proceed] to update the shipment's status and notify your assured (via email) that the referral has either been accepted or rejected or that a quote has been issued</li> </ul>                                                                                                    |

For more detailed instructions on referral management, compliance referral management or managing quotes, refer to the User Guide.

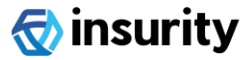